**Rio Grande Valley** College of Education & P-16 Integration

The University of Texas

## Tk20 – Reviewer Time Log Guide

The University of Texas Rio Grande Valley

1. You will receive an email after the Clinical Teacher has submitted a "Time Log" for approval.

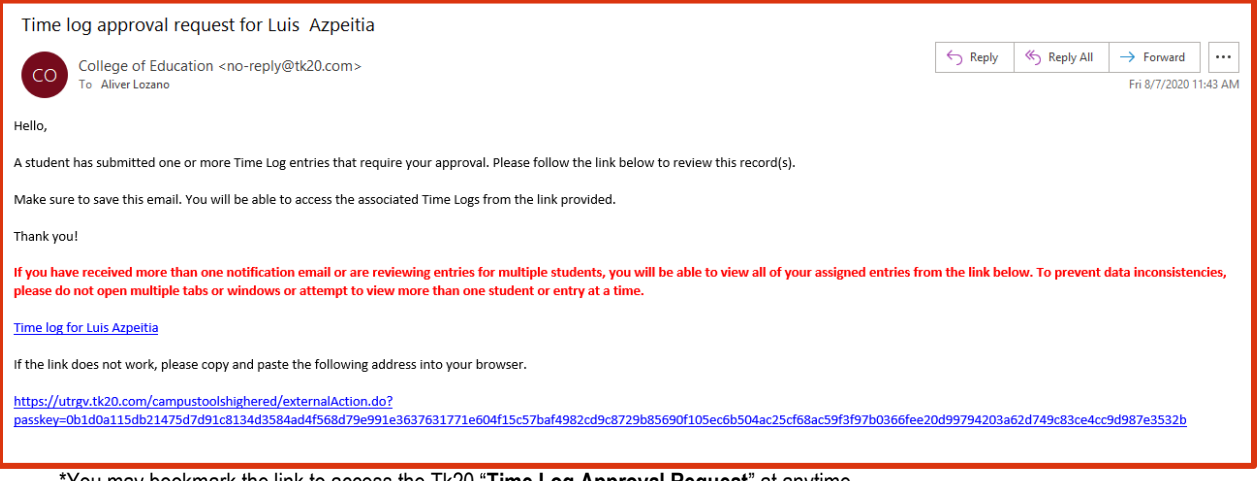

\*You may bookmark the link to access the Tk20 "Time Log Approval Request" at anytime

- 2. After clicking on the link, you will be taken to the "Time Log Approval Request"
- 3. To review an entry, click on the date you wish to review

| TIME LOG APPROVAL REQUEST |               |                            |                    |                        |  |  |  |  |
|---------------------------|---------------|----------------------------|--------------------|------------------------|--|--|--|--|
|                           |               | George Clooney             |                    |                        |  |  |  |  |
|                           | Date of Entry | Activity                   | Time Range         | Status                 |  |  |  |  |
|                           | 03/23/2017    | Department of Public Works | 1:15 pm - 10:45 pm | Rejected on 04/11/2017 |  |  |  |  |
|                           | 03/01/2017    | Teaching                   | 6:30 pm - 11:45 pm | Approved on 03/23/2017 |  |  |  |  |
|                           | 02/06/2017    | Assistant Teaching         | 1:00 pm - 4:30 pm  | Approved on 03/13/2017 |  |  |  |  |
| ۴                         | 02/01/2017    | Department of Public Works | 10:00 am - 1:15 pm | Pending Approval       |  |  |  |  |
|                           | 01/12/2017    | Classroom Instruction      | 1:00 pm - 4:15 pm  | Approved on 04/04/2017 |  |  |  |  |
| ٣                         | 91/10/2017    | Classroom Observation      | 1:00 pm - 3:00 pm  | Pending Approval       |  |  |  |  |
| ٣                         | 01/19/2016    | Classroom Observation      | 1:15 pm - 8:45 pm  | Pending Approval       |  |  |  |  |
|                           |               |                            |                    |                        |  |  |  |  |
|                           |               |                            |                    |                        |  |  |  |  |

\*Reminder: Do not open more than one entry at a time or attempt to navigate using multiple windows or tabs or the browser back button. Doing so may cause data inconsistencies.

4. Review the information provided by the Clinical Teacher

| TIME LOG APPROVAL REQUEST                                                  |                                                                                                    |  |  |  |
|----------------------------------------------------------------------------|----------------------------------------------------------------------------------------------------|--|--|--|
| Reminder: Do not open more than one entry at a time or attempt to navigate | sing multiple windows or tabs or the browser back button. Doing so may cause data inconsistencies. |  |  |  |
| 08/06/2020                                                                 |                                                                                                    |  |  |  |
| Student Name:                                                              | Luis Azpeilia                                                                                      |  |  |  |
| Time Range:                                                                | 900 am - 1200 pm                                                                                   |  |  |  |
| Activity:                                                                  | Evaluated the use of technology                                                                    |  |  |  |
| Description:                                                               | This is a test.                                                                                    |  |  |  |
| FIELD EXPERIENCE LOGS                                                      |                                                                                                    |  |  |  |
| District:*                                                                 | BROWNSVILLE ISD                                                                                    |  |  |  |
| Cooperating Teacher Certification:*                                        | Art Grades (EC-12)                                                                                 |  |  |  |
| Content:*                                                                  | Test                                                                                               |  |  |  |
| Grade Level:*                                                              | Test                                                                                               |  |  |  |
| Written Reflection:*                                                       | Test                                                                                               |  |  |  |

- 5. Once reviewed, you click on "Approve" or "Reject," then click "Update."
  - a. You may include comments if you wish
  - b. You may also make a change at any point after you clicked "Update"

| YOUR APPROVAL |              |
|---------------|--------------|
| Decision:*    | Approve      |
|               | O Reject     |
| Comments:     |              |
|               |              |
|               |              |
|               |              |
|               | X            |
|               |              |
|               |              |
|               |              |
|               |              |
|               |              |
|               | opuse states |

\*Reject: A comment will be required when a log is rejected

6. After the page refreshes, you will see the "Time Log Approval Request"

| TIME LOG APPROVAL REQUEST |                  | Luis Azpeitia 🗸                 |                    |                        |
|---------------------------|------------------|---------------------------------|--------------------|------------------------|
| Approve                   |                  |                                 |                    |                        |
|                           | Date of Entry a. | Activity b.                     | Time Range C.      | Status d.              |
|                           | 08/06/2020       | Evaluated the use of technology | 9:00 am - 12:00 pm | Approved on 09/03/2020 |
|                           |                  |                                 |                    |                        |

- a. The date for which the clinical teacher logged the entry
- b. The activity that was performed by the clinical teacher
- c. The time range for which the clinical teacher logged the entry
- d. The approval status of a particular entry:
  - **Pending approval:** you will find a red flag (\*) as a reminder to review that entry
  - Approved: you have provided approval of the time submitted
  - **Rejected:** you have rejected the time submitted. The clinical teacher will get a notice when the entry has been rejected. They may review, make the necessary changes, and resubmit the log for review.